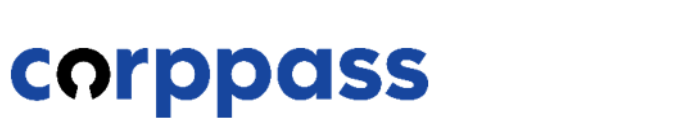

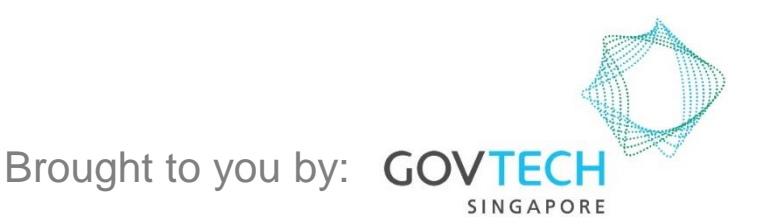

A Guide for Corppass Admins: Corppass Admin Registration (For Singapore Entities) For Corppass Admins <u>who are not</u> Registered Officers of the Entity

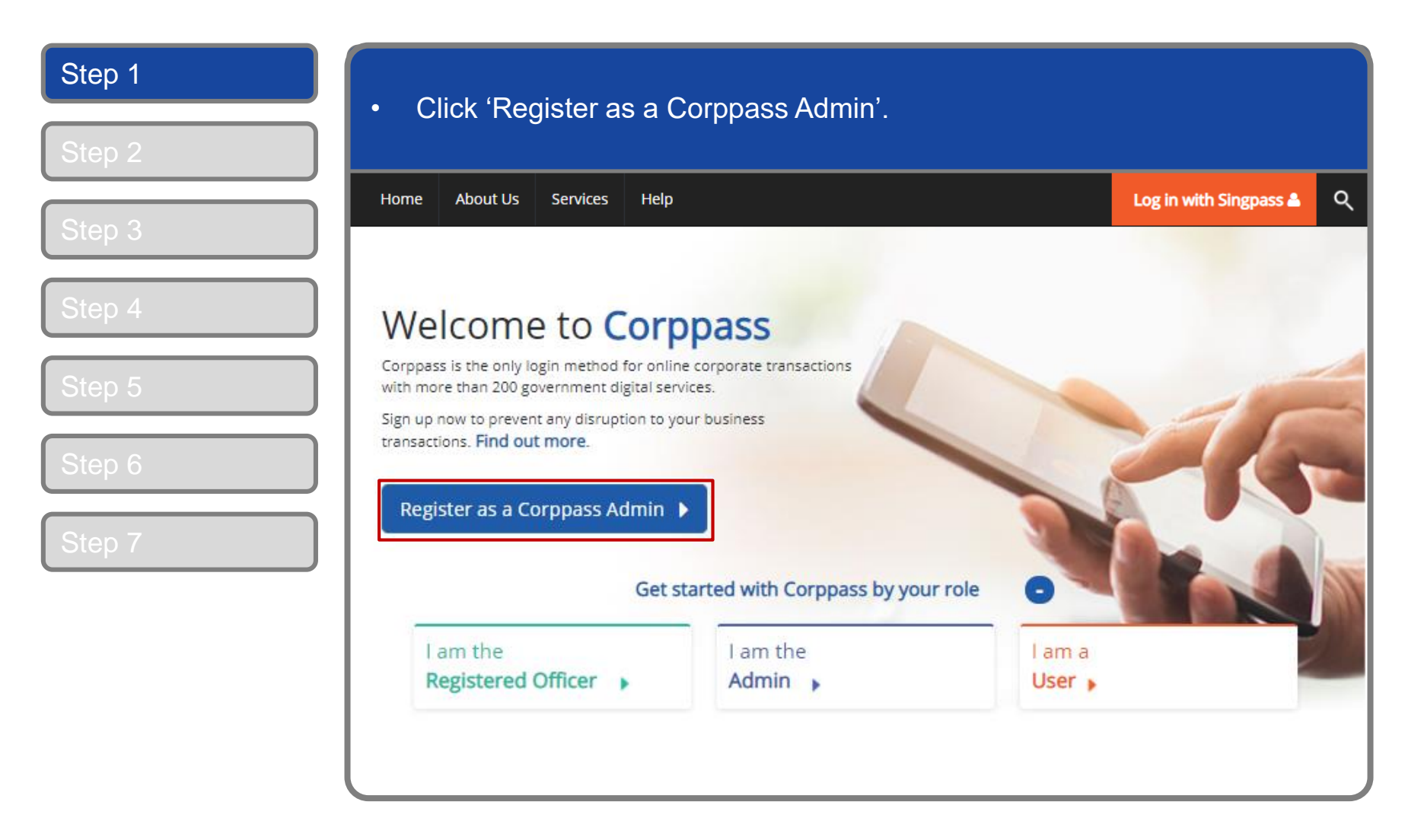

| Step 1 | You will be redirected to the Singpa  | ass login page. Log in by scanning the                       |
|--------|---------------------------------------|--------------------------------------------------------------|
| Step 2 | QR code using your Singpass app.      |                                                              |
| Step 3 | A Singapore Government Agency Website |                                                              |
| Step 4 | Singpass Services V                   | F T F @ Q                                                    |
| Step 5 |                                       | Singpass app Password login Scan with Singpass app to log in |
| Step 6 | Your trusted digital identity         |                                                              |
| Step 7 | Have questions? >                     |                                                              |
|        | Contact us >                          | singpass                                                     |
|        |                                       | Don't have Singpass app? Download now                        |
|        |                                       |                                                              |

| Step 1                               | Launch your Singpass app. Tap the 'Scan' butt | ton to scan the QR Code on                                                                                                    |
|--------------------------------------|-----------------------------------------------|----------------------------------------------------------------------------------------------------|
| Step 2                               | the Singpass login page.                      |                                                                                                    |
| Step 3<br>Step 5<br>Step 6<br>Step 7 | <complex-block></complex-block>               | F F F C   Singpass app Can with Singpass app Cong with Singpass app Cong with Singpass app Singpass Dort have Singpass app? Download now |

# **Corppass Admin Registration**

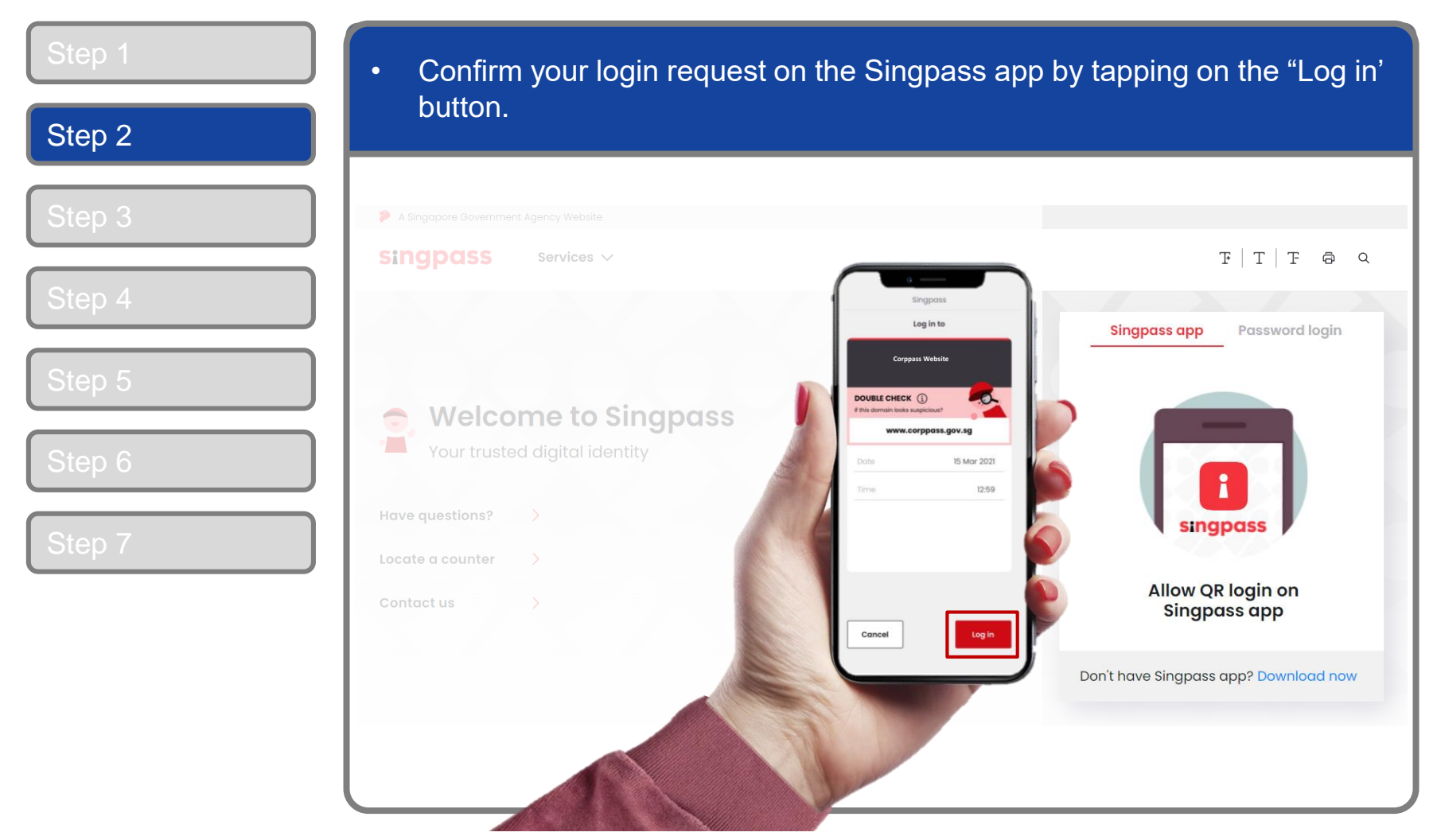

**Note:** You will be prompted to use either fingerprint (for selected smartphones), Face ID (for selected smartphones) or 6-digit passcode to verify your identity

| Step 1 | Alternatively, enter your Singpass ID 8 | Password.                         |
|--------|-----------------------------------------|-----------------------------------|
| Step 2 |                                         |                                   |
| Step 3 | A Singapore Government Agency Website   |                                   |
| Step 4 | Singpass Services V                     | ₽ T F @ Q                         |
| Step 5 |                                         | Singpass app Password login       |
|        | Welcome to Singpass                     | Singpass ID                       |
|        | Have questions?                         | Password                          |
| Step 7 | Locate a counter                        | Forgot Singpass ID Reset password |
|        |                                         |                                   |
|        |                                         | Register for Singpass             |
|        |                                         |                                   |

| Step 1                     | You may choose to verify your identity using SMS OTP. Enter the 6-digit                                         |  |  |
|----------------------------|----------------------------------------------------------------------------------------------------|--|--|
| Step 2                     | One-Time Password (OTP) at your registered mobile number.                                                       |  |  |
| Step 3                     | A Singapore Government Agency Website Singpass                                                                  |  |  |
| Step 4                     | SMS OTP Face verification                                                                                       |  |  |
| Step 5<br>Step 6<br>Step 7 | Enter the 6-digit One-time Password (OTP) sent to your mobile number (****6022). Not your mobile number?   OTP: |  |  |

| Step 1           | Or verify your identity using Face Verification. Select 'Continue'.                                                          |
|------------------|----------------------------------------------------------------------------------------------------|
| Step 3           | SMS OTP Face verification                                                                                                    |
| Step 4           | Use another authentification method if you are sensitive to flashing lights.         In the next screen, click "Begin Scan". |
| Step 5           | <ul> <li>Keep still as the camera locates your face.</li> <li>The screen will flash a series of colored lights.</li> </ul>   |
| Step 6<br>Step 7 |                                                                                                    |
|                  | Click here to find out more about Singpass Face verification.                                                                |
|                  | Continue                                                                                                    |

| Step 1           | Read the guidelines and click 'Begin Scan' to proceed                                                                                                    |
|------------------|----------------------------------------------------------------------------------------------------|
| Step 2           |                                                                                                    |
|                  | A Singapore Government Agency Website                                                                                                    |
| Step 3           | singpass                                                                                                    |
| Step 4           | SMS OTP Face verification                                                                                                    |
| Step 5<br>Step 6 | Here are some guidelines. Find out more here.                                                                                                    |
| Step 7           | Inted glasses     Image: Cover your face     Image: Cover your face     Image: Cover your face     Image: Cover your face                                                                                         |
|                  | Look into the front camera and select "Begin Scan".<br>By selecting "Begin Scan", you are allowing us to match your photo with the government's biometrics database based on the Terms of Use.<br>Back Begin Scan |

# **Corppass Admin Registration**

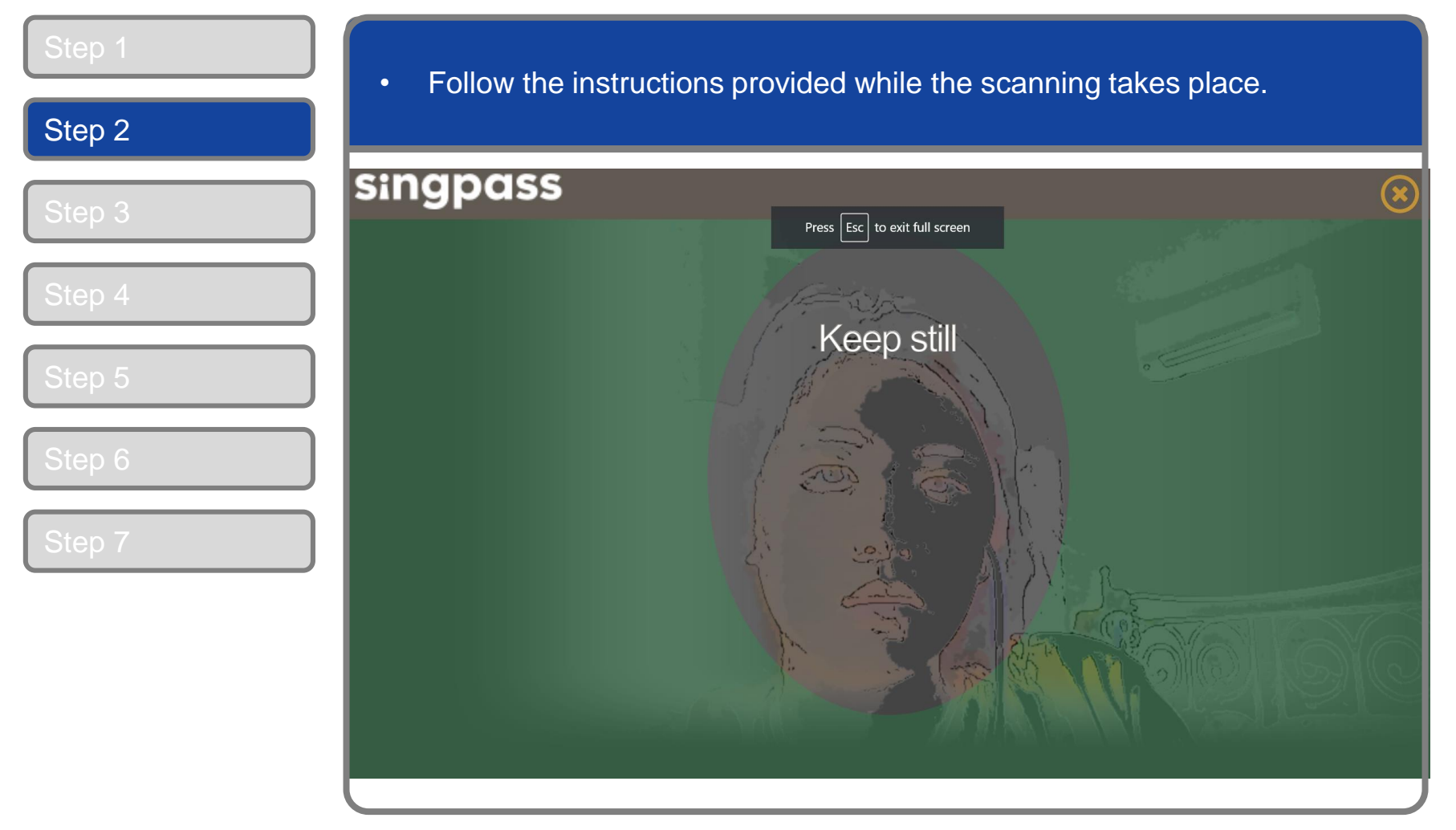

**Note:** Face Verification does not require any setup and is only available on desktop and mobile browsers. It requires the user to have a front-facing camera on their device when accessing digital services.

# **Corppass Admin Registration**

|             | Home About Us Services Help                                                                      |                                            | Login 🚢 |
|-------------|--------------------------------------------------------------------------------------------------|--------------------------------------------|---------|
| 03          | Home / Register Admin Account                                                                    |                                            |         |
| 0.4         | Register Admin Account                                                                           |                                            |         |
| o 5         | (1) •••• (2)                                                                                     |                                            |         |
| 6           | Enter Review<br>Details & Submit                                                                 |                                            |         |
| 7           | Ensure that you are the appointed Corppass Ad<br>This form will take about 5 minutes to complete | lmin for your Entity.<br>2.                |         |
|             | * - denotes mandatory fields                                                                     |                                            |         |
|             | Enter Entity Detail                                                                              |                                            |         |
|             | Unique Entity Number (UEN)*🕜                                                                     |                                            |         |
| Scroll down |                                                                                                  | Example: 12345678X, 201612345X, T16PQ1234X |         |

being appointed Registered Officer for.

| Enter Your Cont                                                                                    | act Details                                                                                                    |                                                                                                    |                                                                                                    |
|----------------------------------------------------------------------------------------------------|----------------------------------------------------------------------------------------------------|----------------------------------------------------------------------------------------------------|----------------------------------------------------------------------------------------------------|
| Your full name<br>will be populate<br>as per Singpass<br>(or NRIC / FIN).                          | Full Name<br>Email*⑦<br>Confirm Email*<br>Mobile No.                                                                      | PHANG GABRIEL                                                                                                    | Confirm<br>your<br>contact<br>details.                                                                     |
| Request e-Servi<br>✓ I would like to acc<br>Note: The 'Access<br>full listing), as the<br>account. | <b>ce Access ⑦</b><br>cess all <b>e-Services</b> availabl<br>to All e-Services' option is<br>ey require additional detail | e on Corppass with my Admin Account.<br>NOT applicable to selected e-Services such a<br>s to be set up on Corppass. To gain access, s | s <b>CPF e-Submission</b> and <b>SSG-WSG E-Services</b> (s<br>elect and manually assign them to your Corpp |
|                                                                                                    |                                                                                                    | Cancel Next                                                                                                    |                                                                                                    |

### **Corppass Admin Registration**

| Step 1 | Your Registered Officer can provide online approval (Option A), or sign a                                                                                                    |
|--------|----------------------------------------------------------------------------------------------------|
| Step 2 | 'Letter of Authorisation' (Option B), which needs to be uploaded.                                                                                                    |
| Step 3 | Request Registered Officer (RO) Authorisation  Option A Select one of the two options Request Online Approval by Registered Officer                                                                                                    |
| Step 4 | Upload Letter of Authorisation and RO's Identity Document (Click here to download letter template.)<br>Registered Officer's Identity No. Last 5 Characters*@ e.g 4567D of S1234567D                                                                                                    |
| Step 5 | Registered Officer's Email*                                                                                                    |
| Step 6 | Add another Registered Officer                                                                                                    |
| Step 7 | <ul> <li>Request e-Service Access @</li> <li>I would like to access all e-Services available on Corppass with my Admin Account.</li> <li>Note: The 'Access to All e-Services' option is NOT applicable to selected e-Services such as CPF e-Submission and SSG-WSG E-Services (see full listing), as they require additional details to be set up on Corppass. To gain access, select and manually assign them to your Corppass account.</li> </ul> |
|        | Cancel Next                                                                                                    |
|        |                                                                                                    |

**Note:** This step is only applicable for individuals who are <u>NOT</u> Registered Officers of the UEN and who are registering for a Corppass Admin account.

### **Corppass Admin Registration**

| Request Registered Officer (RO) Auth<br>Select one of the two options.                                                                                                    | norisation @                                                                                                    |                                                                         |
|----------------------------------------------------------------------------------------------------|----------------------------------------------------------------------------------------------------|-------------------------------------------------------------------------|
| Request Online Approval by Registered Offic     OUpload Letter of Authorisation and RO's Idei                                                                                                 | er OR<br>htity Document (Click <b>here</b> to download letter template.)                                                                                                  |                                                                         |
| Registered Officer's Identity No.<br>Last 5 Characters*                                                                                                    | e.g 4567D of 51234567D                                                                                                    | ۵                                                                       |
| Registered Officer's Email*                                                                                                    |                                                                                                    |                                                                         |
| Request e-Service Access ①<br>V I would like to access all e-Services availab<br>Note: The 'Access to All e-Services' option is<br>full listing), as they require additional deta<br>account. | le on Corppass with my Admin Account.<br>NOT applicable to selected e-Services such as <b>CPF e-Submi</b><br>ils to be set up on Corppass. To gain access, select and mar | ssion and SSG-WSG E-Services (see<br>wally assign them to your Corppass |
|                                                                                                    |                                                                                                    |                                                                         |

Note: e-Service is also known as digital service

| Step 1 | Review your registration details before sub                                                                            | omitting. |  |
|--------|----------------------------------------------------------------------------------------------------|-----------|--|
| Step 2 |                                                                                                    |           |  |
|        | Home About Us Services Help                                                                                            | Login 🛎 🔍 |  |
| Step 3 | Home / Register Admin Account                                                                                          |           |  |
| Step 4 | Register Admin Account                                                                                                 |           |  |
| Step 5 | Enter Review<br>Details & Submit                                                                                       |           |  |
| Step 6 | 6 Review the following information.<br>To amend your information after submission, you must submit a new registration. |           |  |
| Oton 7 | Entity Detail                                                                                                    |           |  |
| Step 7 | Unique Entity Number (UEN) 79039907E                                                                                   |           |  |
|        | Admin Contact Details                                                                                                  |           |  |
|        | Full Name PHANG GABRIEL                                                                                                |           |  |
|        | Email PHANGGABRIEL@abc.com                                                                                             |           |  |
|        | Mobile No. 987654321                                                                                                   |           |  |
|        | Account Details                                                                                                    |           |  |

| Step 1 | Read and agree to the                                  | 'Terms and Conditions' then click 'Submit'      |
|--------|--------------------------------------------------------|-------------------------------------------------|
| Step 2 | Freil                                                  |                                                 |
| Step 3 | Mobile No.                                             | 987654321                                       |
|        | Registered Officer Authorization                       |                                                 |
| Step 4 | Method of Approval                                     | Request online approval from Registered Officer |
| Stop 5 | Registered Officer's Identity No.<br>Last 5 Characters | 7232B                                           |
| Step 5 | Registered Officer's Email                             | abc@abc.com                                     |
| Step 6 | e-Service Access                                       | lable on Corppass with my Admin Account.        |
| Step 7 | I have read and given my consent to the                | erms and Conditions.<br>Back Submit             |

### **Corppass Admin Registration**

| Step 1           | <ul> <li>A confirmation message will indicate that your registration has been<br/>submitted.</li> </ul>                                                                                      |                                                                                                    |
|------------------|----------------------------------------------------------------------------------------------------|----------------------------------------------------------------------------------------------------|
| Step 2           | Home About Us Services H                                                                                                    | Help Login &                                                                                                    |
| Step 5           | Home / Register Admin Account Your registration for a Corppass Administrator Account has been submitted. An email to request for approval has been sent to your entity's Registered Officer. |                                                                                                    |
| Step 6<br>Step 7 | Next Step<br>E<br>Wait for approval from your<br>Registered Officer.<br>Online approval must be provided<br>within 30 days.                                                                  | If you selected the 'Online<br>Approval' method, you will have<br>to await approval from your<br>entity's Registered Officer.<br><u>OR</u><br>If you selected the 'Letter of<br>Authorisation' method, you will<br>have to await approval from the<br>Central Administrator. |

**Note:** After your Corppass Admin account has been approved, you will receive an email on the next steps. Follow the instructions on that email.

A Guide for Admins Corppass Admin Registration (For Singapore Registered Entities)

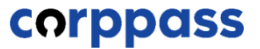

# - END -

Updated as of April 2021